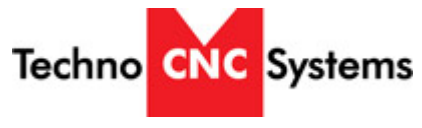

Open Series Osai Controller

How to Adjust Soft Limits on HDS, HDS-F, Venture, and Venture + Models:

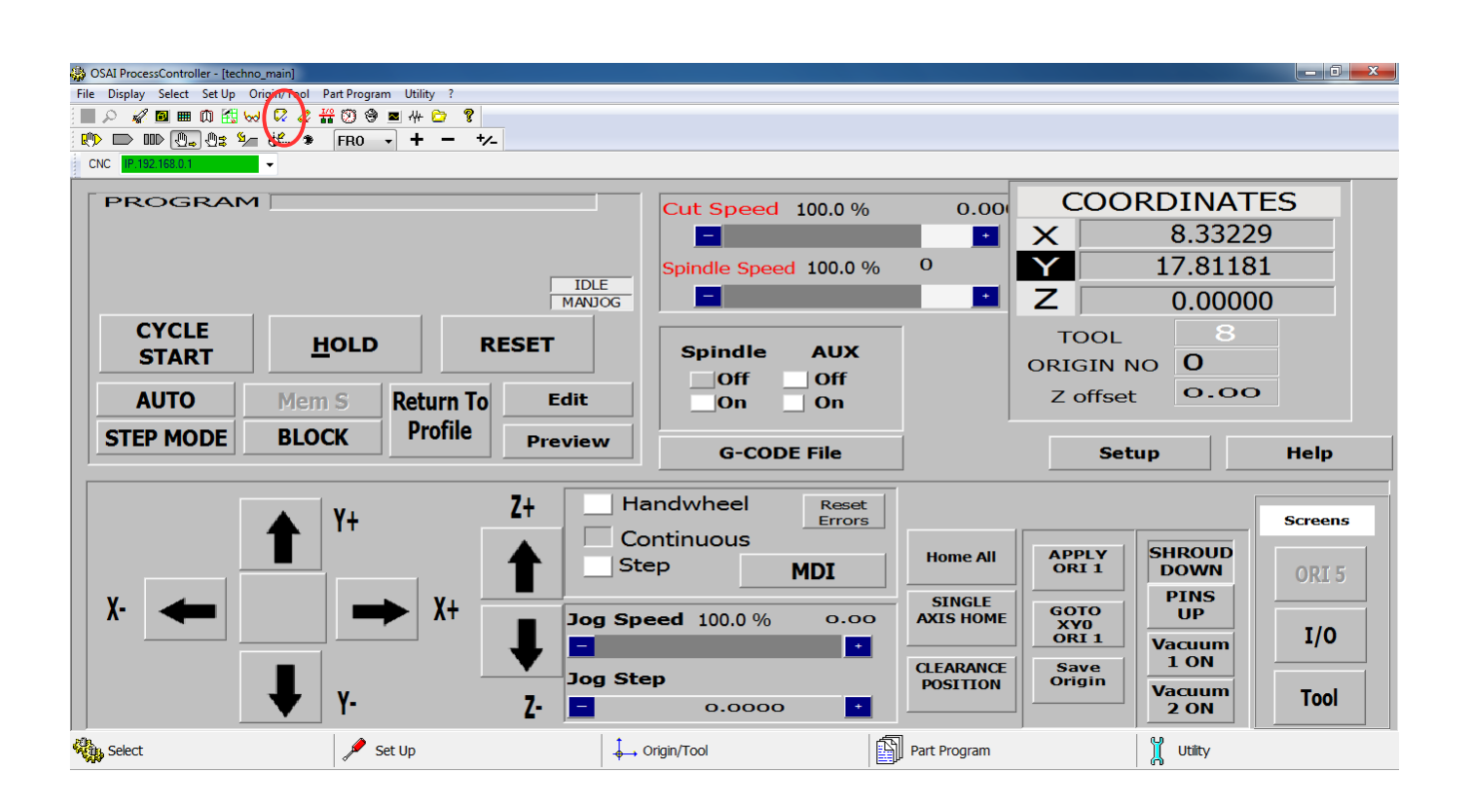

Step 1 – From the HDS interface, click on the ODM button as displayed in the figure 1.

Step 2 – Once the ODM screen is opened click the + symbol on IP 192.168.0.1, + AMP, + AMP3 (Or whatever amp has a blue clock next to it), + Process

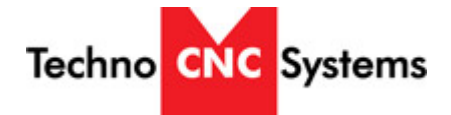

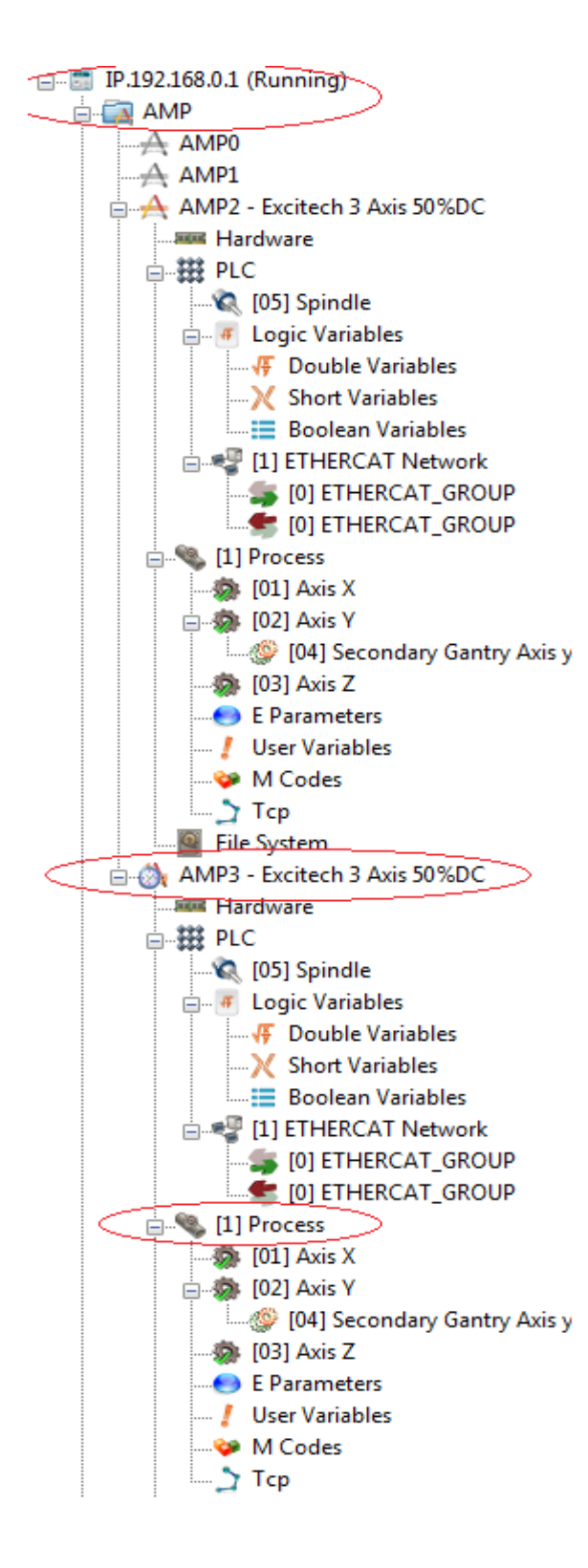

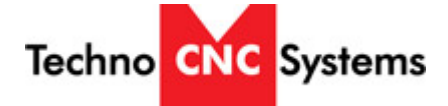

Step 3 – Once you have the 'Process' tab opened, you can then click on the x, y, and z axes. In each of

these menus you will be able to change the coordinate value for the soft limits under the tab labeled

'Dynamic Characters'.

| 💞 OSAI Device Manager V4.2.2 rev 2                         |                                            |                                        |                                                  |           |
|------------------------------------------------------------|--------------------------------------------|----------------------------------------|--------------------------------------------------|-----------|
| File Edit Insert Window Utility Help                       |                                            |                                        |                                                  |           |
| h 🖬 🗡 👌 🛱 🗷 😆 🚺 🔶 •                                        | 🗛 🌺 🏤 🎯 ID 🕼 🧔 🖷                           | × & 🖬 📮 🕵                              | 8° 💥 🛄 上 🥑                                       |           |
| Network                                                    | IP.192.168.0.1\AMP\AMP3\[1] Proce          | ss\[01] Axis X                         |                                                  |           |
| AMP1                                                       | General Info Physical Characteristics Dyna | mic Characteristics HSM Parameters     | Homing Analog Drive Parameters Axis Compensation |           |
| AMP2 - Excitech 3 Axis 50%DC                               | Parameter                                  | Value                                  | Unit                                             | *         |
| Hardware                                                   | Percentage of VFF                          | 100                                    | [%]                                              |           |
|                                                            | Maximum Feed                               | 1650.0                                 | [inch / min]                                     |           |
| E III Process                                              | Rapid Traverse Feed                        | 1650.0                                 | [inch / min]                                     |           |
| (1) Axis X                                                 | Rapid Acceleration                         | 80.0                                   | [inch / s * s]                                   |           |
|                                                            | Rapid Deceleration                         | 80.0                                   | [inch / s * s]                                   |           |
| 🖉 [04] Secondary Gantry Axis y                             | Rapid Acceleration Jerk                    | 1100.0                                 | [inch / s * s * s]                               |           |
|                                                            | Rapid Deceleration Jerk                    | 1100.0                                 | [inch / s * s * s]                               |           |
|                                                            | Rapid Acceleration Ramp Time               | 0.0                                    | [ms]                                             |           |
| — 🚪 User Variables                                         | Rapid Deceleration Ramp Time               | 0.0                                    | [ms]                                             |           |
| 🌳 M Codes                                                  | Manual Feed                                | 800.0                                  | [inch / min]                                     | E         |
| Тср                                                        | Working Acceleration                       | 80.0                                   | [inch / s * s]                                   |           |
| Offline Library                                            | Working Deceleration                       | 80.0                                   | [inch / s * s]                                   |           |
| - Inves                                                    | Emergency Deceleration                     | 400.0                                  | [inch / s * s]                                   |           |
| - 🥥 Motors                                                 | Working Acceleration Jerk                  | 400.0                                  | [inch / s * s * s]                               |           |
|                                                            | Working Deceleration Jerk                  | 400.0                                  | [inch / s * s * s]                               |           |
| ————————————————————————————————————                       | Working Acceleration Ramp Time             | 0.0                                    | [ms]                                             |           |
| AMP OPENControl                                            | Working Deceleration Ramp Time             | 0.0                                    | [ms]                                             |           |
|                                                            | Ramp Type                                  | 4 - S-shaped ramp with jerk limitation | 6                                                |           |
|                                                            | Max Velocity Leap on Edge                  | 4.0                                    | [inch / min]                                     |           |
|                                                            | Max Acceleration Leap on Tangent Movements | s 0.0                                  | [inch / s * s]                                   |           |
|                                                            | Upper Software Overtravel                  | 61.19                                  | [inch]                                           |           |
|                                                            | Lower Software Overtravel                  | -0.5                                   | [inch]                                           |           |
|                                                            | Upper Software Overtravel (TCP running)    | 0.0                                    | [inch]                                           | -         |
|                                                            | Lower Coffware Overtravel (TCD running)    | 0.0                                    | Dock1                                            |           |
|                                                            | Load Save                                  |                                        |                                                  |           |
| Output                                                     |                                            |                                        |                                                  |           |
| Checking database versionOK<br>Checking database versionOK |                                            |                                        |                                                  | *         |
| Checking database versionOK                                |                                            |                                        | 1 A.                                             |           |
| 🗐 File 🖉 Edit                                              |                                            | Insert                                 | Window                                           | 💦 Utility |

Step 4 – Once you have made the desired changes to your soft limits, you must always click 'save'

located at the bottom of the window, then 'compile amp' located on the tool bar at the top of the screen.

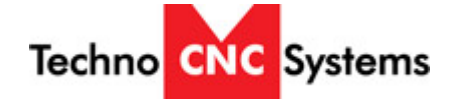

| OSAI Device Manager V4.2.2 rev 2     |                                            |                                        |                                                  | _ 0 X    |
|--------------------------------------|--------------------------------------------|----------------------------------------|--------------------------------------------------|----------|
| File Edit Insert Window Utility Help |                                            |                                        |                                                  |          |
| 1: E X 🗈 🗋 🗔 😔 🗔 🗲 ୶                 | 🗛 🏡 🏤 🛞 ID 💮 🖬 🖷                           |                                        | 9 💥 📕 L 🜒                                        |          |
| Network                              | 192 168 0 11AMPIAMP31(1) Proce             | eelin2i Avie Y                         | · · · · · · · · · · · · · · · · · · ·            |          |
|                                      |                                            |                                        |                                                  |          |
| AMP2 - Excitech 3 Axis 50%DC         | General Info Physical Characteristics Dyna | amic Characteristics HSM Parameters    | Homing Analog Drive Parameters Axis Compensation |          |
| AMP3 - Excitech 3 Axis 50%DC         | Parameter                                  | Value                                  | Unit                                             | <u>^</u> |
| Hardware                             | Percentage of VFF                          | 100                                    | [%]                                              |          |
|                                      | Maximum Feed                               | 1650.0                                 | [inch / min]                                     |          |
| E                                    | Rapid Traverse Feed                        | 1650.0                                 | [inch / min]                                     |          |
| - 🍻 [01] Axis X                      | Rapid Acceleration                         | 80.0                                   | [inch / s * s]                                   |          |
| 🖨 🏇 [02] Axis Y                      | Rapid Deceleration                         | 80.0                                   | [inch / s * s]                                   |          |
| 🖉 [04] Secondary Gantry Axis y       | Rapid Acceleration Jerk                    | 1100.0                                 | [inch / s * s * s]                               |          |
|                                      | Rapid Deceleration Jerk                    | 1100.0                                 | [inch / s * s * s]                               |          |
| - E Parameters                       | Rapid Acceleration Ramp Time               | 0.0                                    | [ms]                                             |          |
| - / User Variables                   | Rapid Deceleration Ramp Time               | 0.0                                    | [ms]                                             |          |
| - W Codes                            | Manual Feed                                | 800.0                                  | [inch / min]                                     | E        |
|                                      | Working Acceleration                       | 80.0                                   | [inch / s * s]                                   |          |
| Offline Library                      | Working Deceleration                       | 80.0                                   | [inch / s * s]                                   |          |
|                                      | Emergency Deceleration                     | 400.0                                  | [inch / s * s]                                   |          |
|                                      | Working Acceleration Jerk                  | 400.0                                  | [inch / s * s * s]                               |          |
| - 🥰 OSAI Motor Library               | Working Deceleration Jerk                  | 400.0                                  | [inch / s * s * s]                               |          |
| ———————————————————————————————————— | Working Acceleration Ramp Time             | 0.0                                    | [ms]                                             |          |
| AMP OPENControl                      | Working Deceleration Ramp Time             | 0.0                                    | [ms]                                             |          |
|                                      | Ramp Type                                  | 4 - S-shaped ramp with jerk limitation | [-]                                              |          |
|                                      | Max Velocity Leap on Edge                  | 4.0                                    | [inch / min]                                     |          |
|                                      | Max Acceleration Leap on Tangent Movements | s 0.0                                  | [inch / s * s]                                   |          |
|                                      | Upper Software Overtravel                  | 128.44                                 | [inch]                                           |          |
|                                      | Lower Software Overtravel                  | -0.5                                   | [inch]                                           |          |
|                                      | Upper Software Overtravel (TCP running)    | 0.0                                    | [inch]                                           | _        |
|                                      | Lower Software Owertweel (TCD running)     | 0.0                                    | Back1                                            | *        |
|                                      | Load Save                                  | )                                      |                                                  |          |
| Output                               |                                            |                                        |                                                  |          |
| Checking database versionOK          |                                            |                                        |                                                  | *        |
| Checking database versionOK          |                                            |                                        |                                                  | -        |
| Fie 🖉 Edit                           | 2                                          | Insert                                 | 🖓 Window 😵 Utility                               |          |

Step 5 – Once the controller has finished compiling the new settings you have edited, you must then restart the controller. There are two ways this can be done. First, you can shut down the computer and the machine like you would at the end of the work day. Second, which is the slightly more efficient way; you can navigate to the Boot Control Screen and click the tab at the top of the screen that looks like a rocket ship. Once you do, a screen will pop up asking you if you would like to restart the boot control. By clicking 'ok' you will prompt a reboot of the Osai Controller. Once the controller is reset, the new soft limits will be adjusted and used during operations.

Techno CNC Systems

## support.technocnc.com

| 10   | SAI Boot | Controller |         |      |   | J |
|------|----------|------------|---------|------|---|---|
| File | Select   | Boot Mode  | Utility | View | ? |   |

|           | 7        |         |                     |         |
|-----------|----------|---------|---------------------|---------|
| i 🗛 🔥 🛲   | 4 12     |         |                     |         |
| i 🍪 🗛 🔛   | 1 10     | )       |                     |         |
|           | <u> </u> | /       |                     |         |
| i sik 💌 🚥 | m H      | i 💽 🤌 💆 | <u>e</u> 1978 eQa - | 🗯 🕰 JI. |

| j∰ III III III III III III III III III I | ₩ <b>2</b> 0 44                     |         |        |           |
|------------------------------------------|-------------------------------------|---------|--------|-----------|
| CNC IP. 192, 168.0, 1 CNC is op          | berative                            |         | Mode   |           |
| CNC connected (OPENControl)              |                                     |         |        | A         |
| 17/09/2014 16:11:45.082 - Log:           | 31/25 - Release C3003020113         |         |        |           |
| 17/09/2014 16:11:45.317 - Log:           | 31/1 - Boot IPC                     |         |        |           |
| 17/09/2014 16:11:45.317 - Log:           | 31/22 - Reading System Configuratio | n       |        |           |
| 17/09/2014 16:11:45.318 - Log:           | 31/24 - Activated Configuration is  | AMP3    |        |           |
| 17/09/2014 16:11:45.335 - Log:           | 31/10 - Shared memory definition    |         |        |           |
| 17/09/2014 16:11:45.342 - Log:           | 31/12 - Broadcasting definition     |         |        |           |
| 17/09/2014 16:11:45.342 - Log:           | 31/2 - Boot Services                |         |        |           |
| 17/09/2014 16:11:47.457 - Log:           | 31/34 - Loading field protocols     |         |        |           |
| 17/09/2014 16:11:49.186 - Log:           | 31/4 - Boot Axes Servo              |         |        |           |
| 17/09/2014 16:11:49.339 - Log:           | 31/5 - Boot I/0                     |         |        |           |
| 17/09/2014 16:11:49.360 - Log:           | 31/8 - Boot Serial Line             |         |        |           |
| 17/09/2014 16:11:49.360 - Log:           | 31/9 - Boot Teach Pendant           |         |        |           |
| 17/09/2014 16:11:49.360 - Log:           | 31/3 - Boot PLC                     |         |        |           |
| 17/09/2014 16:11:49.362 - Log:           | 31/35 - Boot CNCsupport library     |         |        |           |
| 17/09/2014 16:11:49.364 - Log:           | 31/6 - Boot Motion                  |         |        |           |
| 17/09/2014 16:11:49.369 - Log:           | 31/7 - Boot CNC                     |         |        |           |
| 17/09/2014 16:11:50.602 - Log:           | 21/200 - PLC Project V500-8 loaded  |         |        |           |
| 17/09/2014 16:11:57.046 - Log:           | 31/20 - System is ON                |         |        |           |
|                                          |                                     |         |        |           |
|                                          |                                     |         |        |           |
|                                          |                                     |         |        |           |
|                                          |                                     |         |        |           |
|                                          |                                     |         |        |           |
|                                          |                                     |         |        |           |
|                                          |                                     |         |        |           |
|                                          |                                     |         |        |           |
|                                          |                                     |         |        |           |
|                                          |                                     |         |        |           |
|                                          |                                     |         |        |           |
|                                          |                                     |         |        |           |
|                                          |                                     |         |        |           |
|                                          |                                     |         |        |           |
|                                          |                                     |         |        | Ψ.        |
|                                          | All colors                          | a north | "Round | A 11124 . |
|                                          | Select                              | BOOL    | Mode   |           |
|                                          |                                     |         |        |           |